## Students,

You will need to set up your Leader360 event 60 days prior to your report date to CBRN C3. There are NO RIGHT OR WRONG ANSWERS. Assessments should be answered honestly and candidly. The Leader360 displays self, superior, peer, and subordinate leadership evaluations side-by-side for comparison. The Army values face-to-face, in the moment, exchanges of feedback. These exchanges, however, do not always provide a thorough understanding of one's leadership behaviors from what the Army requires of its leaders. This can lead to gaps in self-awareness. Leader360 provides students the opportunity to give feedback as well as receive feedback on their leadership from superiors, peers, and subordinates. This allows students to better understand how they view their own leadership compared to how it is viewed by others.

Please see below for the instructions for the Leader 360:

- 1. Open Google Chrome as your browser.
- 2. Access the AEAS website at <u>https://aeas.army.mil/</u>.
- 3. In the upper right, select the yellow login button. Login with your CAC.
- 4. After you successfully login, select "Event Center" from the menu on the left.
- 5. From the Event Center page, select the "Self-Initiated" icon
- 6. Start/setup your Leader 360 event.
- 7. Follow on-screen instructions.
- 8. Recall names of subordinates, peers, and superiors from your operational unit or organization with who you worked.

9. From the Assessments page, you may see several Leader360 assessments. Complete your selfassessment first—your name will be listed under the Assessed Leader heading. If available, complete other assessment requests after completing your own. Any questions? Feedback

How to receive feedback: After completing the entire assessment, feedback will populate on the student's Report Library on the AEAS website. Students should select the Assessment Center option to get to the Report Library. After the assessment is complete, students can log in at any time to view their results.